## www.abakoslab.it

## **Obiettivi didattici:**

- ✓ saper creare una scheda per un nuovo articolo di magazzino;
- ✓ saper registrare movimenti di carico e scarico di un articolo;
- ✓ saper calcolare e visualizzare la valorizzazione delle scorte

## **Come procedere:**

- 1. **Creare una** nuova **Esercitazione Libera** o selezionare un'Esercitazione già esistente;
- 2. Selezionarla e personalizzarne la password di accesso (solo se nuova esercitazione);
- 3. Aprire l'Esercitazione per lo svolgimento
- 4. andare al Modulo Magazzino;
- 5. eseguire la funzione Scheda Articoli; -
- 6. Aggiungere/Creare un Nuovo Articolo nell'Anagrafica di Magazzino;

## Aggiunta di un Nuovo Articolo nell'Anagrafica di \_\_\_\_\_ Magazzino

1. Nella finestra successiva cliccare su NUOVO

| 🛎 Gestione Articoli di Magazzino    |                            |                  |  |  |  |  |  |  |
|-------------------------------------|----------------------------|------------------|--|--|--|--|--|--|
| Mouse Ottico<br>Scanner<br>Tastiera |                            |                  |  |  |  |  |  |  |
| 2                                   | Nuovo Modifica Kina Chiudi | O <sub>p</sub> , |  |  |  |  |  |  |

2. Compilare i dati del Nuovo Articolo e Salvare

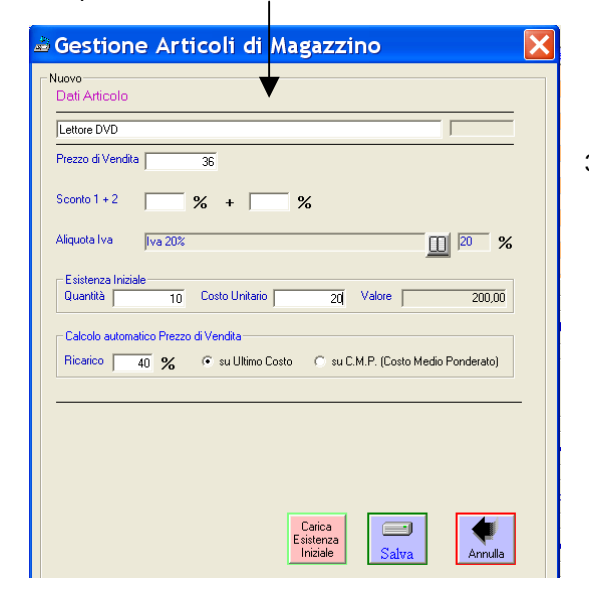

|                                                                                                   | rimento                                                                |                                                                                                    |                                  |                         |                                                  |                                                                 |            | New Courts                                                                                                    | _                                                                                                    |
|---------------------------------------------------------------------------------------------------|------------------------------------------------------------------------|----------------------------------------------------------------------------------------------------|----------------------------------|-------------------------|--------------------------------------------------|-----------------------------------------------------------------|------------|----------------------------------------------------------------------------------------------------|----------------------------------------------------------------------------------------------------|
| Data                                                                                              | N. Doc                                                                 | Descrizione Movimento                                                                                     | Qt                               | à Esiste                | nza Giorri                                       | Esistenza×G                                                     | iomi N.Mov | Num Canchi                                                                                                    | 1                                                                                                    |
|                                                                                                   |                                                                        |                                                                                                    |                                  |                         | _                                                |                                                                 |            | Num Scarichi                                                                                                    |                                                                                                    |
|                                                                                                   |                                                                        |                                                                                                    |                                  |                         |                                                  |                                                                 |            | Num Ordini                                                                                                    |                                                                                                    |
|                                                                                                   |                                                                        |                                                                                                    |                                  |                         |                                                  |                                                                 |            | Num Impegni                                                                                                    |                                                                                                    |
|                                                                                                   |                                                                        |                                                                                                    |                                  |                         |                                                  |                                                                 |            | Max gg Inven                                                                                                    | duto                                                                                                 |
|                                                                                                   |                                                                        |                                                                                                    |                                  |                         |                                                  |                                                                 |            | Scotta Max                                                                                                    |                                                                                                    |
|                                                                                                   |                                                                        |                                                                                                    |                                  |                         |                                                  |                                                                 |            | Ultimo Costo:                                                                                                    |                                                                                                    |
| ponibilità                                                                                        |                                                                        |                                                                                                    |                                  | P                       |                                                  |                                                                 |            | Gestione M                                                                                                    | Aovimenti<br>Sca                                                                                     |
| ponibilità<br>stenza<br>ello di Rioro<br>tsumo Med                                                | 0,00 +<br>fino<br>fio Giornaliero<br>0,00                              | GG Riapprovvigionamento                                                                                   | - Impegni<br>Scotta di           | 0,<br>Sicurezza         | 00 <u>- </u> = C<br>= Livelo d                   | isponibilità [<br>i Riordino [                                  |            | 0.00 Gestione Model                                                                                                    | Aovimenti<br>Sca<br>Impo<br>Ico Movimenti<br>elezionato                                              |
| ponbillà<br>sterza<br>ello di Rioro<br>nsumo Mec<br>nsistenza le<br>Esistenza                     | 0,00 +<br>fino<br>fo Giornaliero<br>0.00<br>fedia<br>× Giorni          | Ordini 0.00 GG Riapprovvigionamento     X +     0.00 / Tot                                                | - Impegni<br>Scotta di<br>Giorni | 0.<br>Sicurezza<br>0.00 | 00 <u></u> = C<br>= Livelo d<br>= Consiste       | isponibilià [<br>i Riordino [<br>mza Media [                    |            | 0.00 Set                                                                                                    | Aovimenti<br>Sca<br>Sca<br>Impo<br>Internationationationationationationationatio                     |
| sponibilità<br>stenza<br>ello di Rioro<br>resistenza le<br>cesistenza<br>sce di Rota<br>Scarico ( | 0.00 +<br>to Giornaliero<br>0.00<br>Fedia<br>× Giorni<br>zione<br>0.00 | Ordini     Ordini     Ordini     Ordini     Ordini     Ordini     Ordini     Ordini     Ordini     Ordini | - Impegni<br>Scotta di<br>Giorni | 0.00<br>0.00<br>0.00    | 00 = 0<br>= Livelo d<br>= Consiste<br>= Indice d | isponibilità [<br>i Riordino [<br>inza Media [<br>i Rotazione [ |            | -     -     -     -     -     -     -     -     -     -     -     -     -     -     -     -     -     -     -     -     -     -     -     -     -     -     -     -     -     -     -     -     -     -     -     -     -     -     -     -     -     -     -     -     -     -     -     -     -     -     -     -     -     -     -     -     -     -     -     -     -     -     -     -     -     -     -     -     -     -     -     -     -     -     -     -     -     -     -     -     -     -     -     -     -     -     -     -     -     -     -     -     -     -     -     -     -     -     -     -     -     -     -     -     -     -     -     -     -     -     -     -     -     -     -     -     -     -     -     -     -     -     -     -     -     -     -     -     -     -     -     -     -     -     -     -     -     -     -     -     -     -     -     -     -     -     -     -     -     -     -     -     -     -     -     -     -     -     -     -     -     -     -     -     -     -     -     -     -     -     -     -     -     -     -     -     -     -     -     -     -     -     -     -     -     -     -     -     -     -     -     -     -     -     -     -     -     -     -     -     -     -     -     -     -     -     -     -     -     -     -     -     -     -     -     -     -     -     -     -     -     -     -     -     -     -     -     -     -     -     -     -     -     -     -     -     -     -     -     -     -     -     -     -     -     -     -     -     -     -     -     -     -     -     -     -     -     -     -     -     -     -     -     -     -     -     -     -     -     -     -     -     -     -     -     -     -     -     -     -     -     -     -     -     -     -     -     -     -     -     -     -     -     -     -     -     -     -     -     -     -     -     -     -     -     -     -     -     -     -     -     -     -     -     -     -     -     -     -     -     -     -     -     -     -     -     -     -     -     -     -     -     -     -     -     -     -     -     -     -     - | Iovimenti<br>Sca<br>Sca<br>Moviment<br>elezionato<br>aeda C. M. P.<br>neda L.I.F.O.<br>neda F.I.F.O. |

<u> </u>

Anagrafica Articol

i di Magazzino

Ш.

Fatture di Vendita

Giornale Movimen

Inventario

-

Rimanenze (Valutazione Fisc

razione Mo

nti di Analisi e Consultazion

ð

è.

D

5

Segnalazione Articoli Sottoscorta

zione Rim

Scheda Articoli

3. Selezionare il nuovo Articolo e ritornare alla finestra Scheda Articoli

| 🛎 Gestion                                          | e Articoli di Magazzino       | ×         |
|----------------------------------------------------|-------------------------------|-----------|
| Lettore DVD<br>Mouse Ottico<br>Scanner<br>Tastiera |                               |           |
| 2                                                  | Nuovo Modifica Elimina Chiudi | Selesiona |

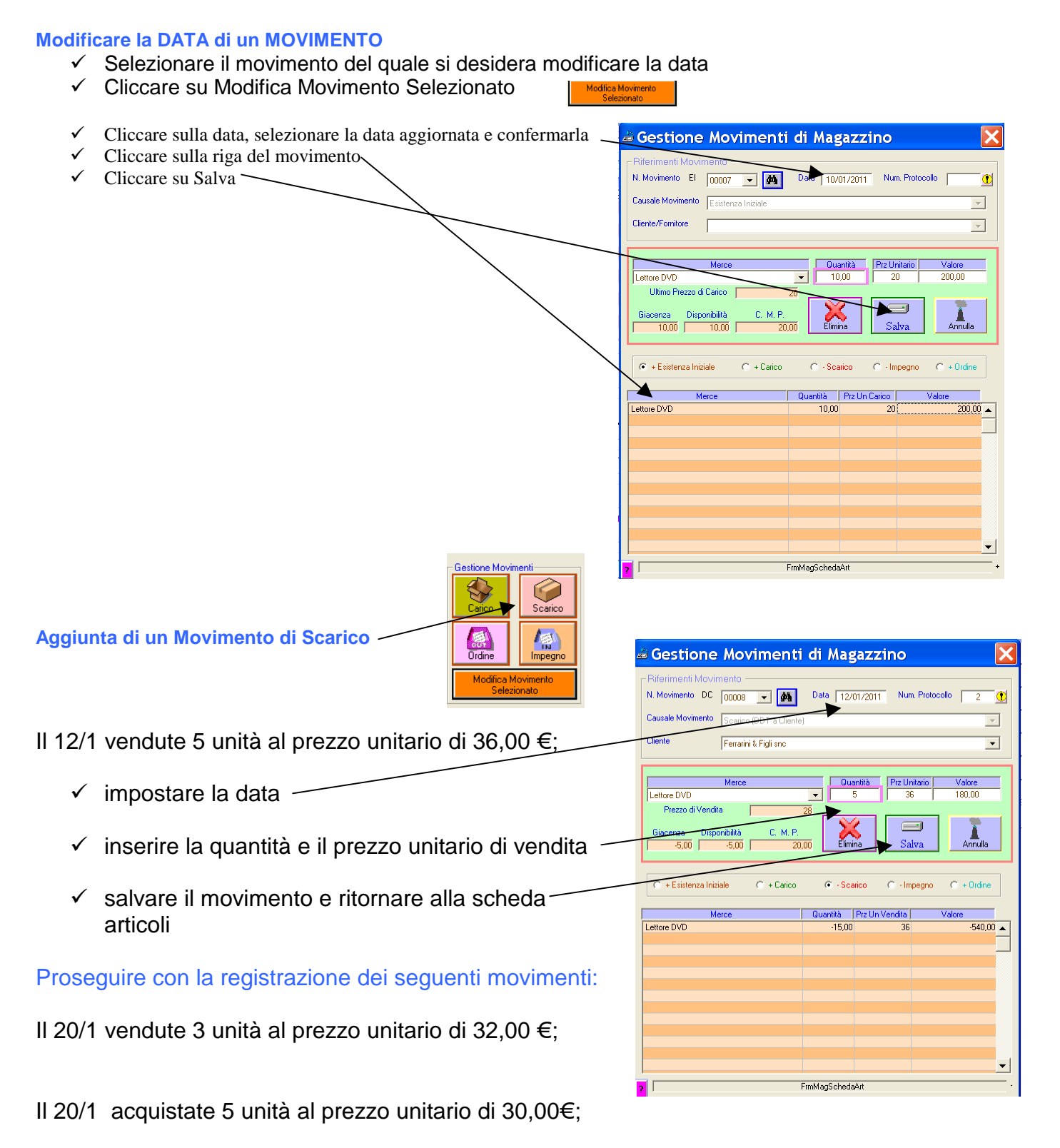

- II 22/1 acquistate 5 unità al prezzo unitario di 25,00 €;
- II 25/1 Vendute 10 unità al prezzo unitario di 38,00€.

Valutare la rimanenza con i criteri del CMP, FIFO e LIFO per movimento.

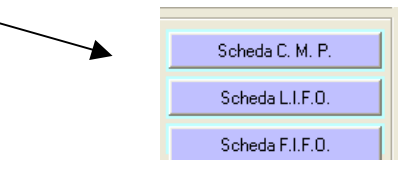